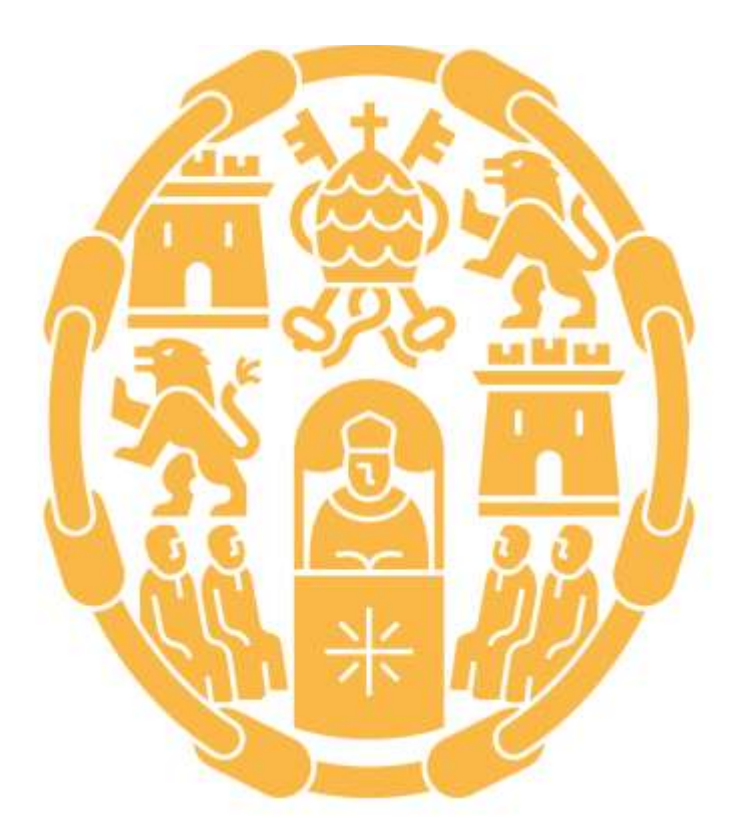

# Universidad Pontificia de Salamanca

Procedimiento para solicitar las prácticas en el Grado de Ciencias de la Actividad Física y del Deporte

> Prácticas Curso 2024-2025

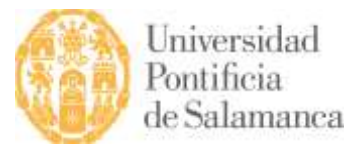

## PROCEDIMIENTO PARA SOLICITAR LAS PRÁCTICAS EN EL GRADO DE CIENCIAS DE LA ACTIVIDAD FÍSICA Y DEL DEPORTE. CURSO 2024/2025

\*Realizar este procedimiento es obligatorio. Su correcta cumplimentación será absolutamente imprescindible para que sean válidas las prácticas y poder ser evaluado en la asignatura del Prácticas I.

PROCEDIMIENTO PARA SOLICITAR LAS PRÁCTICAS EN EL GRADO DE CIENCIAS DE LA ACTIVIDAD FÍSICA Y DEL DEPORTE. Curso 2024/2025

#### PASO 1

Si vas a realizas las prácticas escolares en educación secundaria en un colegio o instituto de Salamanca provincia o en un centro deportivo, debes esperar a que en el mes de octubre el Departamento de Coordinación de Prácticas, presente las plazas que hay disponibles.

Si vas a realizar las prácticas en un centro fuera de la ciudad o que hayas conseguido tú mismo. Además de pedir permiso, deberás recopilar una serie de datos que deberás comunicar a través de un cuestionario desde la plataforma.

Nombre del centro. CIF Dirección y código postal Teléfono Localidad y provincia Email de contacto

Para hacer las prácticas en un centro deportivo o en un centro educativo, debes preferiblemente acogerte a las plazas ofertadas (con Convenio de Cooperación firmado), o bien buscarte un centro que te acoja siendo imprescindible la figura de un Licenciado, Diplomado o Entrenador Nacional (Nivel 3) como tutor.

#### PASO 2

Una vez accedas a UPSAConecta, deberás completar el cuestionario 1 que te sale visible en el apartado de ¡Tareas pendientes! en la parte lateral derecha de tu pantalla. En este cuestionario simplemente debes selecionar la opción de preferencia donde quieres cursar tus prácticas (ámbito educativo/ámbito deportivo) y grupo de prácticas al que eperteneces (1-2-3-4). A continuacion, una vez que desde la coordinación te ubiquen, en función de tu preferencia, podrás pasar al PASO 3.

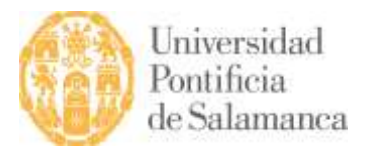

#### PASO 3

Después, en UPSAConecta, verás una pestaña que indica "ir al listado de ofertas", deberás pulsar ahí, te llevará a una lista de centros donde podrás realizar tus prácticas.

Debes seleccionar TODOS LOS CENTROS disponibles por orden de PREFERENCIA. Una vez hayas realizado esa selección puedes editar el orden pulsando en la pestaña de "editar solicitudes".

Si vas a realizar las prácticas en un centro distinto a los que se encuentran dentro del listado. Primero deberás de pedir permiso y comunicárselo al coordinador, debes recopilar la siguiente información del centro para poder firmar el convenio. ES IMPORTANTE ASEGURARSE DE ESCRIBIR BIEN LOS DATOS:

| Nombre del centro.        |
|---------------------------|
| CIF                       |
| Dirección y código postal |
| Teléfono                  |
| Localidad y provincia     |
| Email de contacto         |

Añadido estos datos, deberás indicar, también, los siguientes datos referentes a tu futuro tutor de prácticas y del firmante del centro:

Nombre completo del tutor del centro. NIF del tutor del centro. Email del tutor del centro. Nombre completo del firmante del centro. NIF del firmante del centro. Email del firmante del centro.

Deberás facilitar eso datos a través de un cuestionario que tendrás disponible en la plataforma de UPSA Conecta en el lateral derecho de la página en el apartado de "¡Tareas pendientes!".

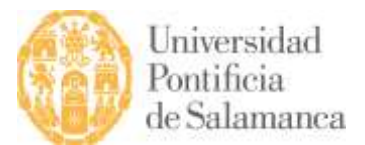

#### PASO 4

Una vez tengas asignado un centro, debes pasarte por allí para conocer una serie de datos. Una vez tengas los datos que necesitas, deberás acceder a UPSA Conecta con tu usuario y contraseña y deberás rellenar el cuestionario (2) que te sale visible en el apartado de ¡Tareas pendientes! en la parte lateral derecha de tu pantalla.

Datos necesarios (los subrayados son fundamentales que estén incorporados correctamente):

Nombre del centro. CIF Dirección y código postal Teléfono Localidad y provincia Email de contacto Nombre completo del tutor del centro. NIF del tutor del centro. Email del tutor del centro. NIF del firmante del centro. Email del firmante del centro. Email del firmante del centro.

Una vez realizada la asignación del centro, deberás indicar el período en el que vas a realizar tus prácticas:

Período normalizado comprendido entre el 11 de noviembre hasta el 20 de diciembre de 2024.

A la hora de rellenar los días en el calendario de horas deberás tener en cuenta las horas que realizarás cada día, ya que el sumatorio de las misma debe dar un total de 100h. También, a la hora de rellenar el calendario has de tener en cuenta los días festivos (en funcion del tipo de centro al que acudáis) que hay de por medio tales como:

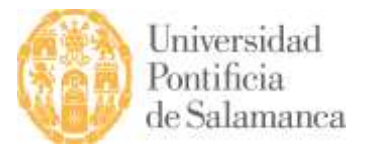

01 de noviembre, Día de todos los Santos06 de diciembre, Día de la Constitución09 de diciembre, Día de la Inmaculada Concepción

### PASO 6

Una vez completado todo el proceso y estando disfrutando de tus prácticas en el centro de prácticas, deberás de revisar cada semana (los viernes) el calendario marcado al inicio, por si hubiese alguna modificación durante esa semana o de cara a la semana siguiente poder comunicarlo y subsanarlo.

5